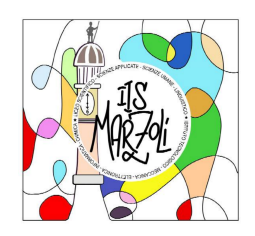

## Guida all'utilizzo dell' applicazione <u>Sigillo per la Firma</u> <u>Elettronica Avanzata</u>

## (procedura da PC, scelta consigliata)

1

## PRIMA DI PROCEDERE ASSICURARSI DI ESSERE IN POSSESSO DI:

## - IDENTITÀ DIGITALE SPID DI LIVELLO 2 0 CIE

 credenziali casella di posta elettronica personale o istituzionale associata all'identità digitale (in alternativa si può reperire il documento da firmare direttamente nella pagina DOCUMENTI DA FIRMARE della <u>web app Sigillo</u>, cliccando su VAI AI SERVIZI e seguendo poi le indicazioni di questa guida dalla pag. 3)

Per firmare digitalmente un documento che viene <u>predisposto e caricato dalla</u> <u>segreteria</u> occorre seguire questi semplici passaggi:

|           | Q, sigillo                | × 荘 ● Online × ⑦                                                                                                    |
|-----------|---------------------------|----------------------------------------------------------------------------------------------------|
|           | Posta Conversazioni Spaz  | i Da 🔹 Qualsiasi data 👻 Contiene allegato                                                                                             |
|           | □ - C :                   | 1–17 di 17 <                                                                                                    |
|           | 🗌 🕁 noreply               | Posta in arrivo FEA Documento pronto per la firma - Sigillo Gestione                                                                  |
|           |                           |                                                                                                    |
| - entrare | in <b>Posta in arrivo</b> | - si individua la mail da <u>noreply@istruzione.it</u><br>avente come oggetto FEA Documento pronto per<br>la firma - Sigillo Gestione |

| EEA Dooluma                                                                                                    | onto pronto                                                            | por la firma - <mark>Sigillo</mark> Costiona                                                               |                                                     |  |  |  |  |  |
|----------------------------------------------------------------------------------------------------|------------------------------------------------------------------------|----------------------------------------------------------------------------------------------------|-----------------------------------------------------|--|--|--|--|--|
| FEA DOCUME                                                                                                    |                                                                        | per la firma - <mark>Sigilio</mark> Gestione                                                               |                                                     |  |  |  |  |  |
| noreply@istruzior<br>a luigina.ferrari1, me                                                                                                    | ne.it                                                                  |                                                                                                    |                                                     |  |  |  |  |  |
| Ciao Luigina Ferrari                                                                                                    | da:                                                                    | noreply@istruzione.it                                                                                      |                                                     |  |  |  |  |  |
| in data 11-nov-23 è<br>"MARZOLI" - PALA                                                                                                    |                                                                        | ferrari.luigina@iismarzoli.edu.it                                                                          |                                                     |  |  |  |  |  |
| Per poter firmare il o                                                                                                    | oggetto:                                                               | FEA Documento pronto per la firma - Sigillo                                                                |                                                     |  |  |  |  |  |
| istruzione.it/fea-wet                                                                                                    | proveniente da:                                                        | istruzione.it                                                                                              |                                                     |  |  |  |  |  |
|                                                                                                    | firmato da:<br>sicurezza:                                              | istruzione.it                                                                                              |                                                     |  |  |  |  |  |
| <ul> <li>Rispondi</li> </ul>                                                                                                    | ۵:                                                                     | <u>informazioni</u><br>Importante secondo Google.                                                          |                                                     |  |  |  |  |  |
|                                                                                                    |                                                                        |                                                                                                    |                                                     |  |  |  |  |  |
| oppure A: @posta.istr<br>DIPENDE DALLA CAS<br>Sidi)<br>arriva in CC solo nel cas<br>FEA Documento pronto per la firm<br>Gestione<br>Noreply@istruzione.it<br>noreply@istruzione.it<br>ru prossella@live.it                                                                                                    | <b>Puzione.it</b> (ch<br>SELLA ASSO<br>So in cui è sta<br>na - Sigillo | e da dicembre diventa @scuola.ist<br>CIATA AI SERVIZI SIDI (Sigi<br>to attivato il servizio di inoltro aut | ruzione.it)<br><b>Ilo è un servizio</b><br>romatico |  |  |  |  |  |
| noreply@istruzione.it                                                                                                    |                                                                        | 11 nov 2023, 13:                                                                                           | 26 🙀 🕤                                              |  |  |  |  |  |
| Ciao Luigina Ferrari,                                                                                                    |                                                                        |                                                                                                    |                                                     |  |  |  |  |  |
| in data 11-nov-23 è stato richiesto c<br>"MARZOLI" - PALAZZOLO S/O.                                                                                                    | li firmare un documento                                                | o denominato <b>PROVA FIRMA</b> - <mark>SIGILLO</mark> , predisposto da                                    | BSIS01800P - IIS                                    |  |  |  |  |  |
| Per poter firmare il documento accedere alla Dashbor (1) stema di Firma Elettronica Avanzata del MI tramite il link qui riportato,<br><u>https://fea.pubblica.istruzione.it/fea-web/app/home.op</u> (1) stema di Firma Elettronica Avanzata del MI tramite il link qui riportato,<br>are direttamente il documento tramite il link <u>https://fea.pubblica.</u><br>istruzione.it/fea-web/app/documenti-a-fir<br>(2) na?codiceDocumento=a81c6cf1-0172-4989-aa9f-86bfdff8f9ca |                                                                        |                                                                                                    |                                                     |  |  |  |  |  |
| Nel testo della mail vengono indicati 2 possibili link (1) (2)                                                                                                    |                                                                        |                                                                                                    |                                                     |  |  |  |  |  |

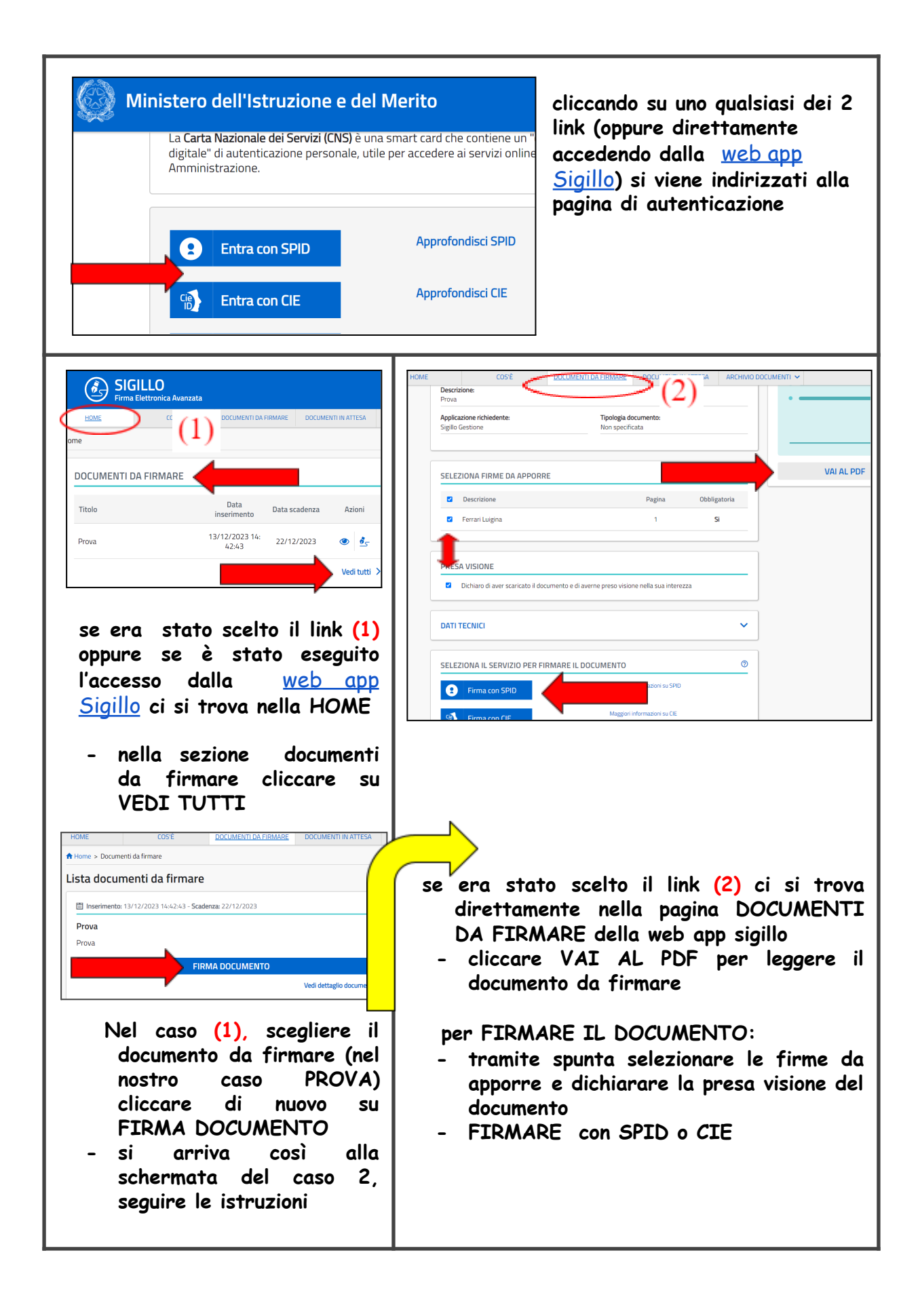

|                                                                                                    | Prova                                                                                                    |                         |          |                       |  |  |
|----------------------------------------------------------------------------------------------------|----------------------------------------------------------------------------------------------------|-------------------------|----------|-----------------------|--|--|
|                                                                                                    | 🗒 Data firma: 13/12/2023 alle                                                                                                    |                         |          |                       |  |  |
|                                                                                                    | Il processo di firma si è concluso correttamente. E' possibile scaricare il documento firmato in formato PDF o visualizzare le informazioni di dettaglio del documento cliccando sugli appositi pulsanti sottostanti. |                         |          |                       |  |  |
| Scarica documento firmato 🛨                                                                                                    |                                                                                                    |                         |          |                       |  |  |
|                                                                                                    | D                                                                                                    | ETTAGLIO DEL DOC        | UMENT    | го                    |  |  |
|                                                                                                    |                                                                                                    |                         |          |                       |  |  |
| IOME COS<br>Home > Archivio documenti > Fi                                                                                                    | DOCUMENTI DA FIRMARE           irmati > Dettaglio                                                                                                    | DOCUMENTI IN ATTESA     | ARCHIVIO | O DOCUMENTI 🗸         |  |  |
| iOME COS<br>Home > Archivio documenti > Fi<br>ettaglio document                                                                                                    | rră DOCUMENTI DA FIRMARE                                                                                                    | DOCUMENTI IN ATTESA     | ARCHIVIO | O DOCUMENTI 🗸         |  |  |
| IOME COS<br>Home > Archivia documenti > Fi<br>ettaglio document<br>SCHEDA DOCOMENTO                                                                                                    | rrè DOCUMENTI DA FIRMARE                                                                                                    | DOCUMENTI IN ATTESA     | ARCHIVIC | CONSULTA IL DOCUMENTO |  |  |
| IOME COS<br>Home > Archivio documenti > Fi<br>ettaglio document<br>SCHEDA DOCUMENTO<br>Stato:<br>Firmato                                                                                                    | DOCUMENTI DA FIRMARE                                                                                                    | DOCUMENTI IN ATTESA     | i        | CONSULTA IL DOCUMENTO |  |  |
| OME     COS       Home > Archivio documenti > Fi       ettaglio documenti       scheba bocomenti       Scheba bocomenti       Stato:       Firmato       Predisposto da:       BSIS01800P - IIS "MARZOLI" - P                                                                                                    | DOCUMENTI DA FIRMARE       irmati > Dettaglio       Data firma:       13/11/2023 08:36:1                                                                                                    | DOCUMENTI IN ATTESA     | ARCHIVIC | CONSULTA IL DOCUMENTO |  |  |
| IOME COS<br>Home > Archivio documenti > Fi<br>ettaglio documenti<br>SCHEDA DOCUMENTO<br>Stato:<br>Firmato<br>Predisposto da:<br>BSISO1800P - IIS "MARZOLI" - Pi<br>Titolo:                                                                                                    | DOCUMENTI DA FIRMARE       irmati > Dettaglio       Data firma:       13/11/2023 08:36:1                                                                                                    | DOCUMENTI IN ATTESA     | i i      | CONSULTA IL DOCUMENTO |  |  |
| IOME COS<br>Home > Archivio documenti > Fi<br>ettaglio documenti > Fi<br>ettaglio document<br>SCHEDA DOCUMENTO<br>Stato:<br>Firmato<br>Predisposto da:<br>BSIS01800P - IIS "MARZOLI" - Pi<br>Titolo:<br>PROVA FIRMA - SIGILLO<br>Descrizione:                                                                                                    | DOCUMENTI DA FIRMARE       irmati > Dettaglio       Data firma:       13/11/2023 08:36:1                                                                                                    | DOCUMENTI IN ATTESA     | i i      | CONSULTA IL DOCUMENTO |  |  |
| IOME COS<br>Home > Archivio documenti > Fi<br>ettaglio documenti > Fi<br>ettaglio documenti<br>SCHEDA DOCUMENTO<br>Stato:<br>Firmato<br>Predisposto da:<br>BSIS01800P - IIS "MARZOLI" - Pi<br>Titolo:<br>PROVA FIRMA - SIGILLO<br>Descrizione:<br>PROVA FIRMA - SIGILLO<br>Applicazione richiedente:                                                                  | DOCUMENTI DA FIRMARE       irmati > Dettaglio       Data firma:       13/11/2023 08:36:1                                                                                                    | DOCUMENTI IN ATTESA 4   | i i      | CONSULTA IL DOCUMENTO |  |  |
| IOME COS<br>Home > Archivio documenti > Fi<br>ettaglio documenti > Fi<br>ettaglio documenti<br>SCHEDA DOCUMENTO<br>Stato:<br>Firmato<br>Predisposto da:<br>BSIS01800P - IIS "MARZOLI" - Pi<br>Titolo:<br>PROVA FIRMA - SIGILLO<br>Descrizione:<br>PROVA FIRMA - SIGILLO<br>Applicazione richiedente:<br>Sigillo Gestione                                              | DOCUMENTI DA FIRMARE       irmati > Dettaglio       Data firma:       13/11/2023 08:36:1   ALAZZOLO S/O       Tipologia documento       Non specificata                                                               | DOCUMENTI IN ATTESA 4 4 | ARCHIVIC | CONSULTA IL DOCUMENTO |  |  |
| OME     COS       Home > Archivio documenti > Fi       ettaglio documenti > Fi       ettaglio documenti       SCHEDA DOCOMENTO       Stato:       Firmato       Predisposto da:       BSIS01800P - IIS "MARZOLI" - Pi       Titolo:       PROVA FIRMA - SIGILLO       Descrizione:       PROVA FIRMA - SIGILLO       Applicazione richiedente:       Sigillo Gestione | DOCUMENTI DA FIRMARE       irmati > Dettaglio       Data firma:       13/11/2023 08:36:1   ALAZZOLO S/O       Tipologia documento       Non specificata                                                               | DOCUMENTI IN ATTESA 4 4 | ARCHIVIC | CONSULTA IL DOCUMENTO |  |  |

|                                                                                                    | il file pd                                                                                                    | f appare così                          |  |  |  |  |  |  |
|----------------------------------------------------------------------------------------------------|----------------------------------------------------------------------------------------------------|----------------------------------------|--|--|--|--|--|--|
| PROVA FIRIVIA - SIGILLO                                                                                                    | - ur                                                                                                    | na sola firma                          |  |  |  |  |  |  |
|                                                                                                    |                                                                                                    |                                        |  |  |  |  |  |  |
|                                                                                                    |                                                                                                    |                                        |  |  |  |  |  |  |
| II 10/11/2023 alle 15.07.03.<br>La volta fri di necorgari la propria<br>la volta fri di necorgari la propria<br>Firma Elettonica Avanzata ei ensi<br>dell'art. 20. comma 1-bis del CAD. |                                                                                                    |                                        |  |  |  |  |  |  |
| Luigina Ferrari                                                                                                    | - fi                                                                                                    | rma multipla, nel                      |  |  |  |  |  |  |
| Firma di Luigina Ferrari                                                                                                    | I 15/11/2020 alle 08:06:14.<br>Lugina Ferrari ha confermio<br>Firme Electrica Avanzata al sensi<br>dell'art. 20. comma 1-bis del CAD.<br>Peresson dell'art. 20. comma 1-bis del CAD. | aso sia stato<br>viato a più<br>ersone |  |  |  |  |  |  |
| Vincenzo Giudice                                                                                                    |                                                                                                    |                                        |  |  |  |  |  |  |
| Firma di Vincenzo Giudice                                                                                                    | II 12/11/2023 alle 09-43.01,<br>In volonta' di apporte qui la propria<br>Firma Elettronica Avanzata ai sensi<br>dell'art. 20. comma 1-bis del CAD.                                   |                                        |  |  |  |  |  |  |
| Agostino Palmieri                                                                                                    |                                                                                                    |                                        |  |  |  |  |  |  |
| Firma di Agostino Palmieri                                                                                                    | II 12/11/2023 alle 23:58:18.<br>A solontio Palmient a confermato<br>h a volonta di appore qui a propria<br>Firma Elettonica Avanzata ai sensi<br>deffant 20. coma -1-sia dei CAD.    |                                        |  |  |  |  |  |  |
| riinia                                                                                                    |                                                                                                    |                                        |  |  |  |  |  |  |
| Posta in arrivo 19                                                                                                    | Posta in arrivo FEA Do                                                                                                    | ocumento pronto per la fir             |  |  |  |  |  |  |
| Speciali                                                                                                    | Posta in arrivo EEA Do                                                                                                    | orumento firmato - Sigillo             |  |  |  |  |  |  |
| Posticipati                                                                                                    |                                                                                                    | Soumento Inmato - Sigilio              |  |  |  |  |  |  |
| si riceve anche una mail con il file firmato allegato;<br>NON È NECESSARIO INVIARE IL DOCUMENTO FIRMATO ALLA<br>SEGRETERIA                                                              |                                                                                                    |                                        |  |  |  |  |  |  |
| i allegano anche i tutorial scaricati e reperibili nella sezione COS'È di Sigillo<br><u>Firma elettronica avanzata-Sigillo cos'è</u>                                                    |                                                                                                    |                                        |  |  |  |  |  |  |
| GILLO<br>na Elettronica Avanzata                                                                                                    | <u>Firma elettronica avanzata- Sigillo la firma</u><br><u>singola</u>                                                                                                    |                                        |  |  |  |  |  |  |
| DME COS'È DC                                                                                                    | <u>Firma elettronica avanzata-Sigillo le</u><br><u>funzioni</u>                                                                                                    |                                        |  |  |  |  |  |  |
|                                                                                                    | <u>Firma elettronica avanzato multipla</u>                                                                                                    | <u>a- Sigillo la firma</u>             |  |  |  |  |  |  |